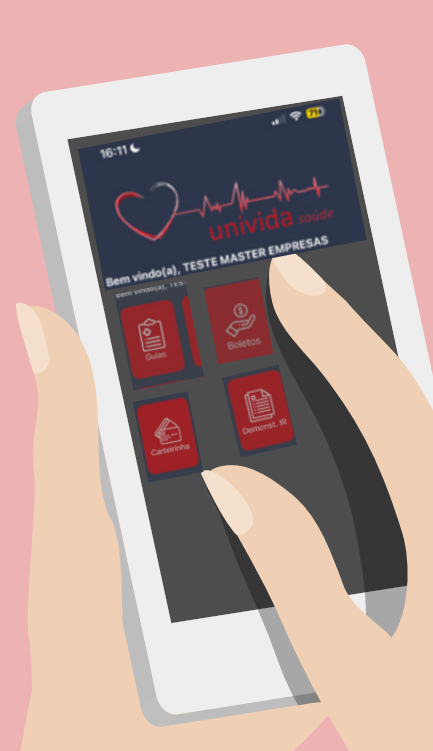

univida saúde

## A partir de 01/07/2024

## MANUAL DE CONFIRMAÇÃO DE GUIAS

Agora todos os procedimentos e consultas terão que ser **confirmados** no aplicativo da Univida no momento da emissão da guia.

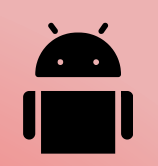

https://play.google.com/store/apps/details?id=com.unividas

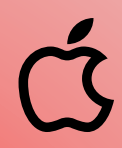

https://apps.apple.com/br/app/unividas/id6464328914

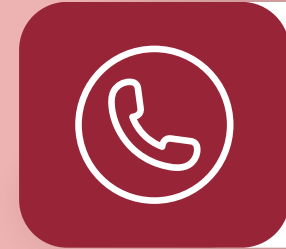

**Entre em contato** 3003-0323 1- Após realizar o acesso no aplicativo com seu CPF e senha, irá aparecer a tela inicial, conforme abaixo:

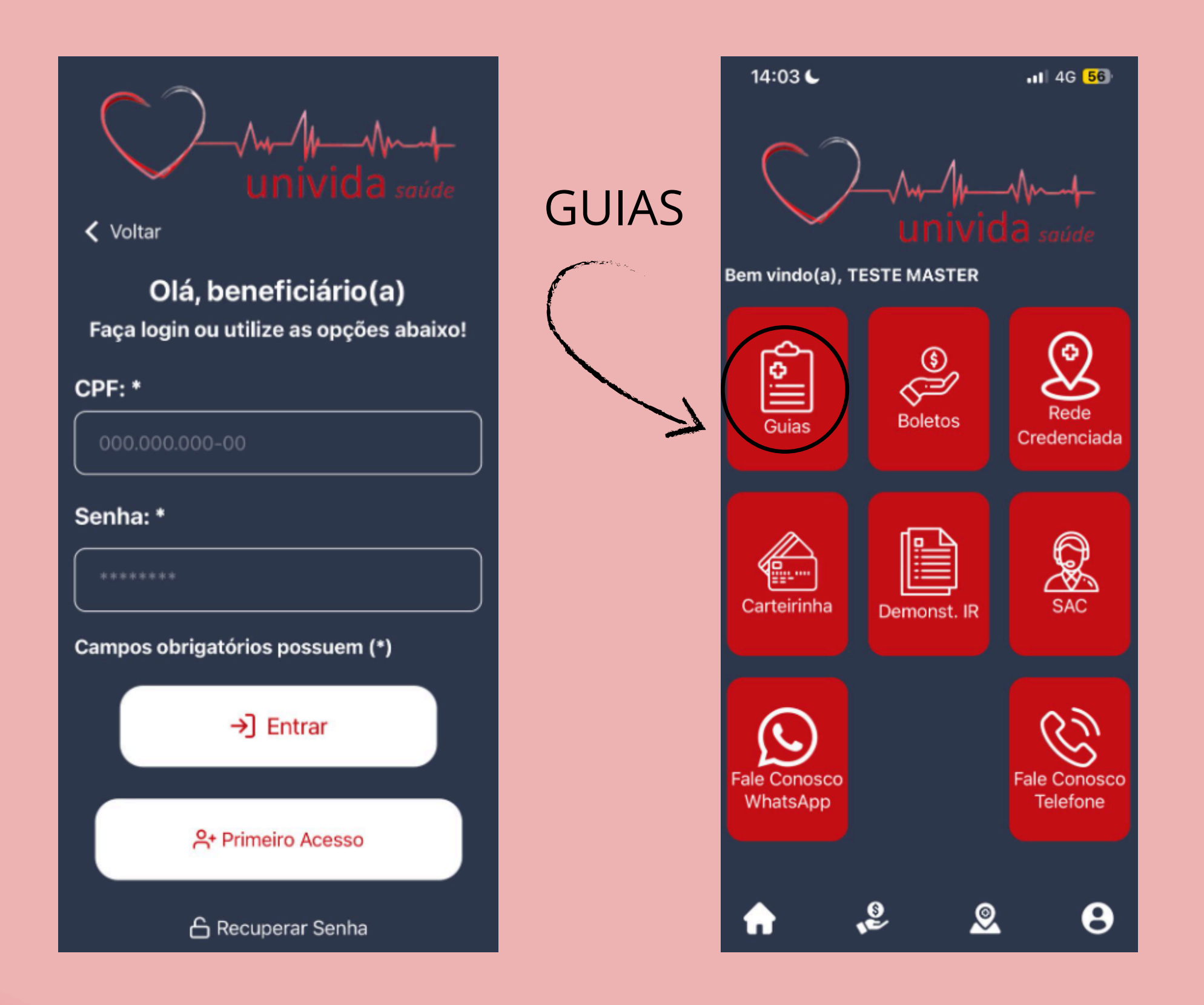

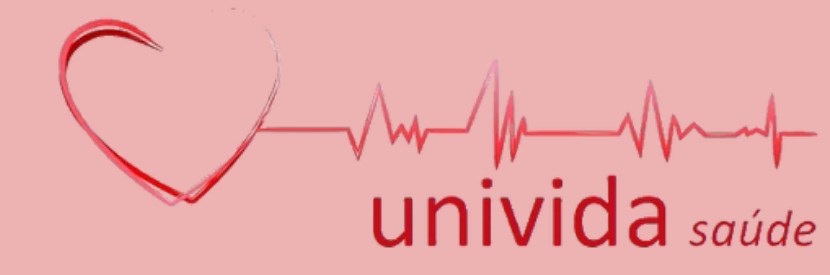

2- Irá clicar em GUIAS, ir na guia desejada no dia e clicar em GERAR SENHA, onde a senha que irá aparecer deve ser informada ao prestador para a confirmação da GUIA:

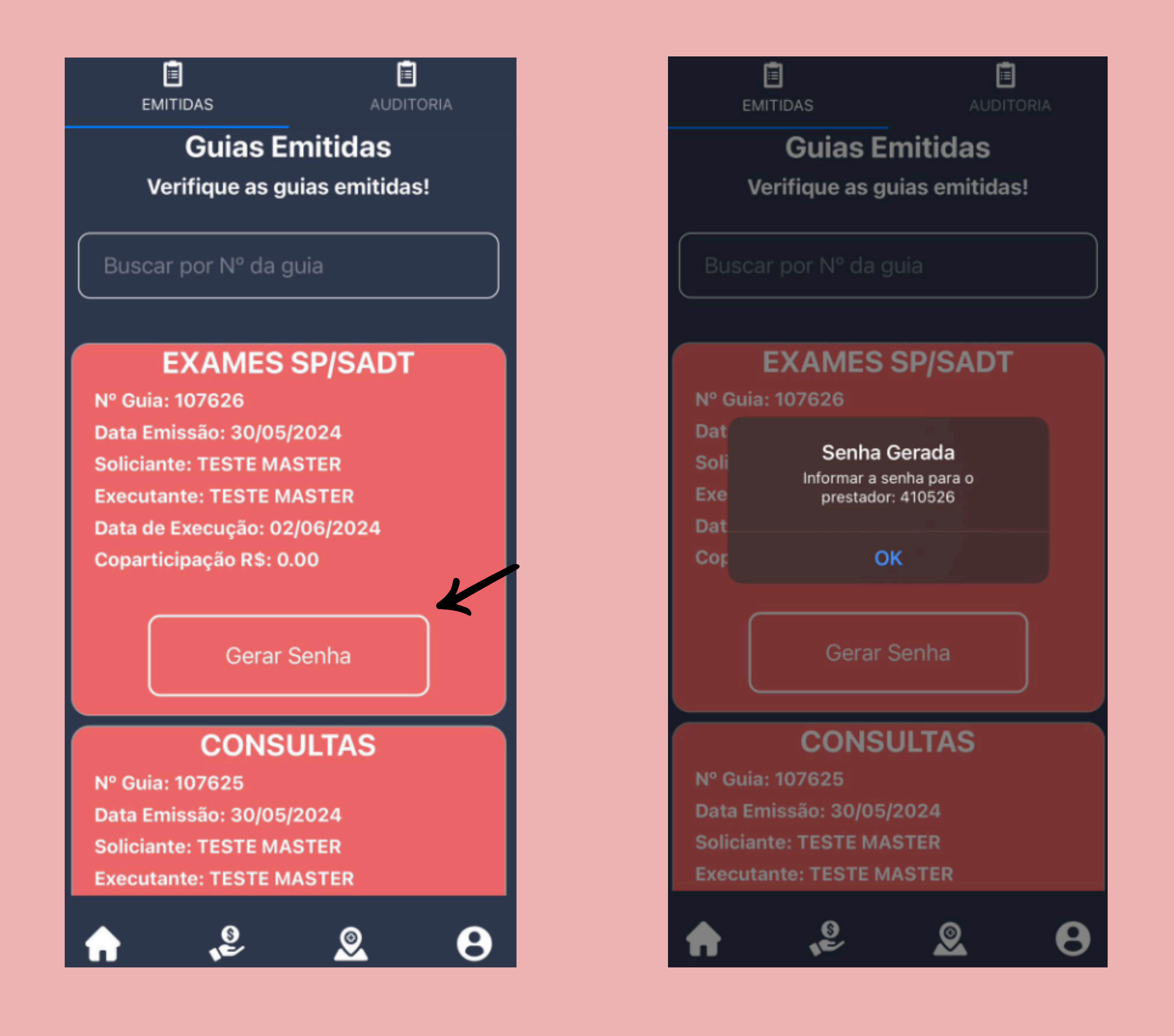

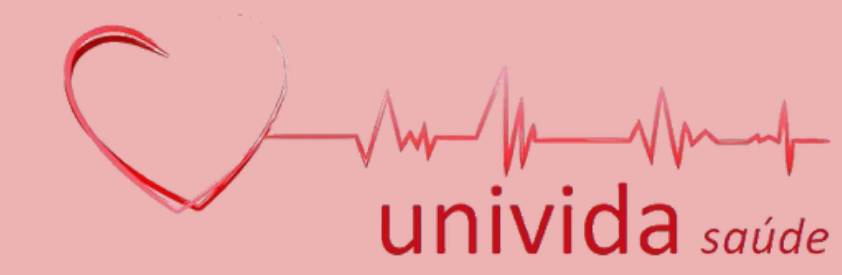

**3-** Após a realização da consulta ou do procedimento, caso a guia não tenha sido confirmada no local, irá aparecer a seguinte informação: ´´Guia ainda não executada´´ Ē EMITIDAS **Guias Emitidas** Verifique as guias emitidas! Apenas informe a senha quando o senhor(a) estiver no local de **INTERNAÇÃO CLINICA** atendimento. Nº Guia: 107297 Data Emissão: 29/05/2024 Soliciante: TESTE MASTER **TESTE MASTER** a de Execução: Guia ainda não recutada Gerar Senha EXAMES SP/SADT Nº Guia: 104934 Data Emissão: 27/05/2024 Soliciante: TESTE MASTER

Caso a guia não seja confirmada, o prestador não conseguirá faturar a guia e poderá ocasionar na cobrança para o beneficiário, sendo assim, a confirmação do atendimento é **OBRIGATÓRIO.** 

۸

Θ

9

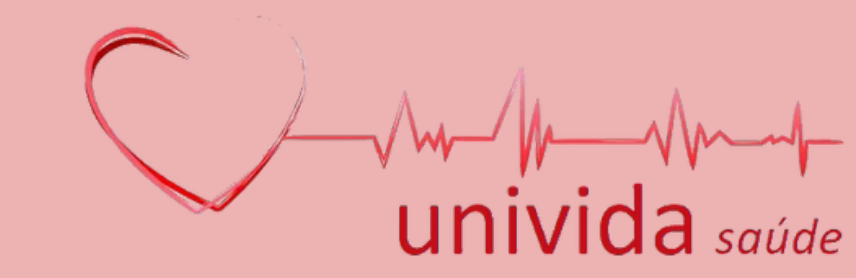

## 4- Após a confirmação da guia, aparecerá a DATA DE EXECUÇÃO, ou seja, a data em que a guia foi confirmada para o prestador:

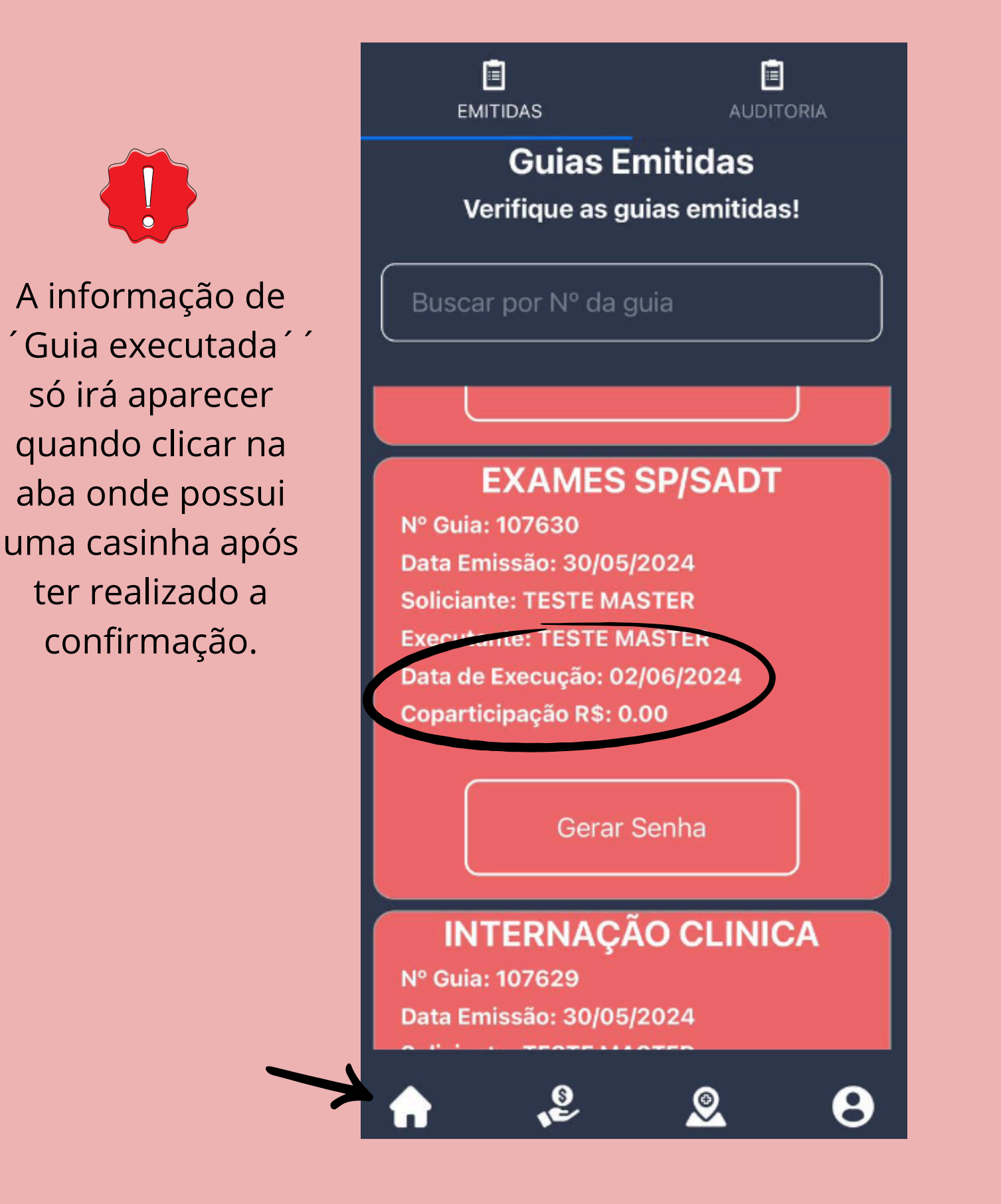

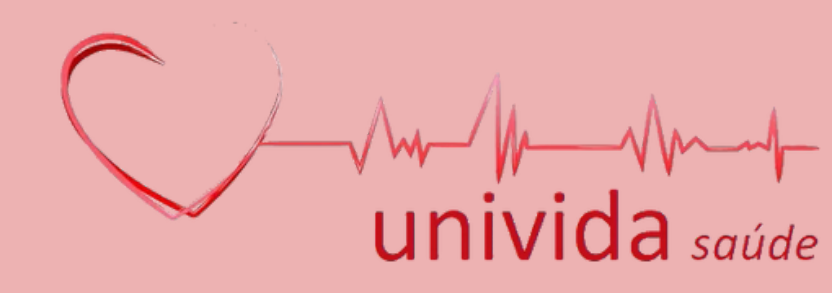

https://www.grupovida.com.br/